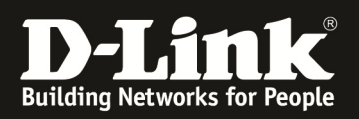

# HowTo: Firmware Update DGS-3130 Series on CLI

## [Requirements]

- 1. DGS-3130-xx Stack (or single unit) with firmware version below 1.10B21
- 2. TFTP-Server tool (f.e. TFTPD32)

# [Topology]

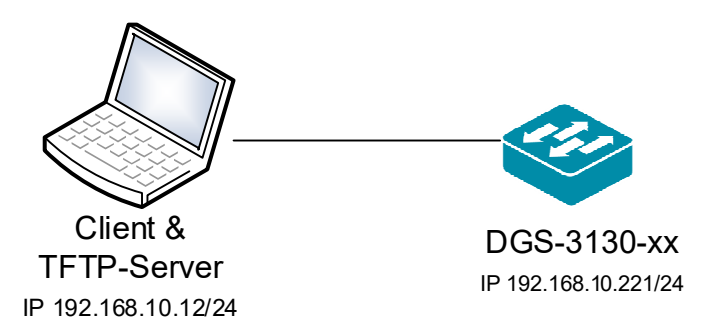

## [Preparations]

- $\Rightarrow$  the DGS-3130-xx uses by default and in factory settings the IP 10.90.90/8
- before proceeding, either change your PCs or Switch's IP according to you environment
- ⇒ please enable and define SSH or Telnet access on the WebGUI before updating the firmware by CLI

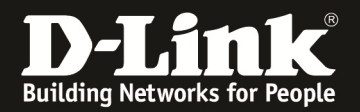

- 1. connect to the switch/stack by telnet/ssh/console
  - a. enter for your session the "Enable" level

| UART Init                             | 100%                 |
|---------------------------------------|----------------------|
| Device Discovery                      | 100%                 |
| Configuration Init                    | 100%                 |
|                                       |                      |
|                                       |                      |
|                                       |                      |
| Press any key to login                |                      |
| DGS_3130_30S Gigshit Ethernet Sw      | itch                 |
| bas-siso sos aigabit Ethernet sw      | Iten                 |
| Command Line Interface                |                      |
| Firmware: 1.10.B013                   |                      |
| Copyright(C) 2018 D-Link Corporation. | All rights reserved. |
|                                       |                      |
|                                       |                      |
| Switch>                               |                      |
| Switch>                               |                      |
| Switch>                               |                      |
| Switchenable                          |                      |
|                                       |                      |
| SW 1 C 144                            |                      |

check your stacking status and of how many devices are within the stack

 a. show stack

| ALL REAL                                                          | 100                                                                                                    |                                                                                       |                                              |                                |                                |                                    |                                   |                                             |                                                                           |                            |
|-------------------------------------------------------------------|----------------------------------------------------------------------------------------------------|---------------------------------------------------------------------------------------|----------------------------------------------|--------------------------------|--------------------------------|------------------------------------|-----------------------------------|---------------------------------------------|---------------------------------------------------------------------------|----------------------------|
| Suitch#show stack                                                 |                                                                                                    |                                                                                       |                                              |                                |                                |                                    |                                   |                                             |                                                                           |                            |
| Stac<br>The<br>Stac<br>Hax<br>Hax<br>Curr<br>Hy B<br>Hast<br>BK H | king technolog<br>number of box<br>king Mode<br>Stack Cost<br>Box Count<br>eent Box Count<br>iox ID<br>er Box ID<br>laster Box ID | gy is Stad<br>can be st<br>: Enab<br>: 12<br>: 9<br>t : 2<br>: 2<br>: 1<br>: 1<br>: 2 | :king Lit<br>tacked is<br>led                | te Ver 0.1<br>s restrict       | ed bi                          | у нах box count                    | and 1                             | 1ax :                                       | stack cos                                                                 | t.                         |
| Box<br>ID                                                         | Hodule<br>Name                                                                                                    | Priority                                                                              | HAC                                          |                                | PROI<br>Ver:                   | H/Runtime<br>sion                  | H/H<br>Ver.                       | Suit<br>Stat                                | tch<br>tus                                                                | Stack<br>Cost              |
| 1<br>2<br>3<br>4<br>5<br>6<br>7<br>8<br>9<br>Stac                 | DGS-3130-30TS<br>DGS-3130-30TS<br><br><br><br><br><br><br><br><br>k Banduidth:                                                    | Unassign<br>-<br>-<br>-<br>-<br>-<br>-                                                | 58:D5:60<br>58:D5:60<br><br><br><br><br><br> | :42:C0:00<br>:42:BF:80         | 1.0<br>1.0<br><br><br><br><br> | 0.006/1.10.8020<br>0.005/1.10.8020 | A1<br>A1<br>-<br>-<br>-<br>-<br>- | OK<br>OK<br>Not<br>Not<br>Not<br>Not<br>Not | Present<br>Present<br>Present<br>Present<br>Present<br>Present<br>Present | 1<br>1<br>-<br>-<br>-<br>- |
| Box<br>ID                                                         | Interface                                                                                                    | Link<br>Statu                                                                         | IS                                           | Link<br>Speed (Gb,             | /s)                            | Link Partner<br>Box ID<br>         |                                   |                                             |                                                                           |                            |
| 1<br>1<br>2<br>2                                                  | 0/29<br>0/30<br>0/29<br>0/30                                                                                                    | Link<br>Link<br>Link<br>Link                                                          | Uр<br>Uр<br>Uр<br>Uр                         | 10<br>10<br>10<br>10           |                                | 2<br>2<br>1<br>1                   |                                   |                                             |                                                                           |                            |
| Runn<br>Stat<br>Time                                              | ning-Config Syr<br>us<br>Since Last Sy<br>                                                                                        | nchronizat<br>: Syr<br>ync. : D (                                                     | tion to f<br>nchroniza<br>Jays 2 hi          | 3K Master:<br>ed<br>rs 34 mins | 35 :                           | secs                               |                                   |                                             |                                                                           |                            |
| Suit                                                              | ch#                                                                                                    |                                                                                       |                                              |                                |                                |                                    |                                   |                                             |                                                                           |                            |

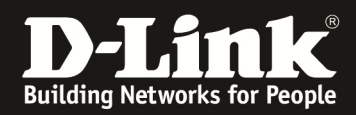

check which are the boot files to ensure not to delete the active files

 a. show boot

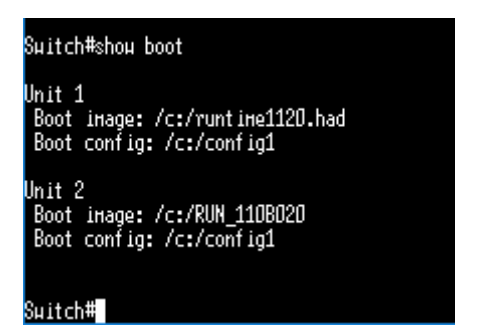

- 4. check the free space of the unit/units
  - a. dir unit1:/c:
  - b. dir unit2:/c:
  - c. repeat this command until you reached the last unit (f.e. dir unit5:/c: )

| Suitch#<br>Suitch#dir unit1:/c:                                                                       |                                                                                                    |                                                              |
|----------------------------------------------------------------------------------------------------|----------------------------------------------------------------------------------------------------|--------------------------------------------------------------|
| Directory of c:<br>1 dru D<br>2 -ru 829<br>3 -ru 26138485<br>4 -ru 25977895<br>04221840 kutos totol ( | Jan 01 1970 01:00:49<br>May 28 2019 14:27:46<br>May 28 2019 14:49:14<br>May 28 2019 14:49:14<br>May 28 2019 14:35:35 | crashlogs<br>config1<br>runt ine1120.had<br>runt ine1014.had |
| 945/164D bytes total (<br>Switch#dir unit2:/c:                                                        | 42255512 Dytes Tree)                                                                                                 |                                                              |
| Directory of /unit2:/c<br>1 dru 0<br>2 -ru 26138485<br>3 -ru 25100111<br>4 -ru 687                    | ::<br>Jan 01 1970 00:00:47<br>May 27 2019 09:51:33<br>May 24 2019 13:40:05<br>May 27 2019 10:29:21                   | crashlogs<br>RUN_110B020<br>RUN_101B027<br>config1           |
| 94371840 bytes total (<br>Switch#                                                                     | 43130880 bytes free)                                                                                                 |                                                              |

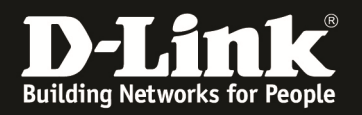

- 5. if there are already 2 or more firmware files existing it is required to delete the ones not used
  - a. delete /unit1:/c:/runtime1014.had
  - b. delete /unit2:/c:/RUN\_101B027
  - c. repeat this for all your other units

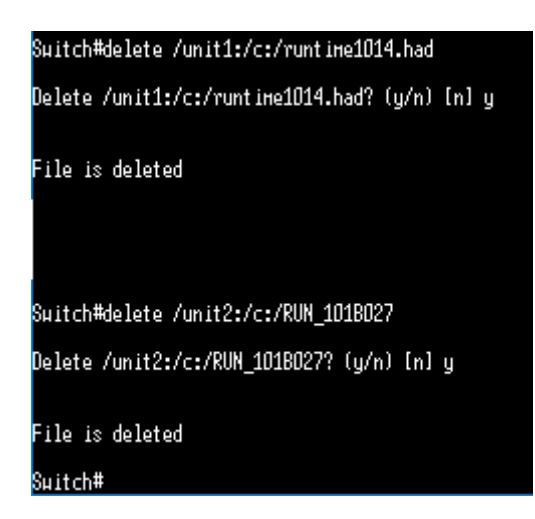

- 6. check the free space of the unit/units again
  - a. dir unit1:/c:
  - b. dir unit2:/c:
  - c. repeat this command until you reached the last unit (f.e. dir unit5:/c: )

| аниси#<br>Sµitch#dir u                  | nit1:/c:                                                                                          |                                         |
|-----------------------------------------|---------------------------------------------------------------------------------------------------|-----------------------------------------|
| Directory of<br>1 dru<br>2 -ru<br>3 -ru | c:<br>0 Jan 01 1970 01:00:49<br>829 Hay 28 2019 14:27:46<br>26138485 Hay 28 2019 14:49:14         | crashlogs<br>config1<br>runtine1120.had |
| 94371840 byte                           | es total (68231168 bytes free)                                                                    |                                         |
| Sµitch#dir un                           | nit2:/c:                                                                                          |                                         |
| Directory of<br>1 dru<br>2 -ru<br>3 -ru | /unit2:/c:<br>0 Jan 01 1970 00:00:47<br>26138485 Hay 27 2019 09:51:33<br>687 Hay 27 2019 10:29:21 | crashlogs<br>RUN_110B020<br>config1     |
| 94371840 byte                           | es total (68231168 bytes free)                                                                    |                                         |
| Suitch#                                 |                                                                                                   |                                         |

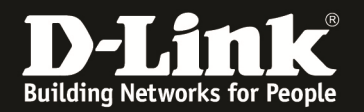

#### 7. Start your TFTP-Server (f.e. TFTPD32)

- a. if you use a windows client, ensure to have created the required windowsfirewall rules, or disable the local windows firewall for this
- b. check that you have the correct folder selected

| 🏘 Tftpd64 by Ph. Jounin                                                                                 | - 🗆 X    |
|----------------------------------------------------------------------------------------------------|----------|
| Current Directory C:\! Laufwerk E\TFTP_R00T\DGS-3130                                                    | Browse   |
| Server interfaces 192.168.10.12 Intel(R) Wireless-AC 9260 160MHz                                        | Show Dir |
| Tftp Server   Syslog server   Log viewer   🏟 Tftpd64: directory X                                       |          |
| peer         me         start unie         progres           DGS3130_RUN_110B013.img         24.04.2019 |          |
| About Settings                                                                                          | Help     |

c. if you selected the file correctly, check that your switch can reach the TFTP-Server by ping (f.e. ping 192.168.10.12)

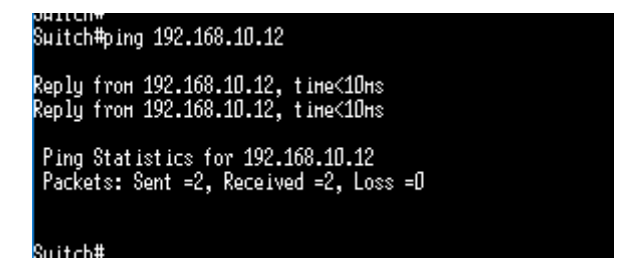

- 8. download the firmware files to the switch
  - a. copy tftp: //192.168.10.12/DGS3130\_RUN\_110B021.img flash: image1

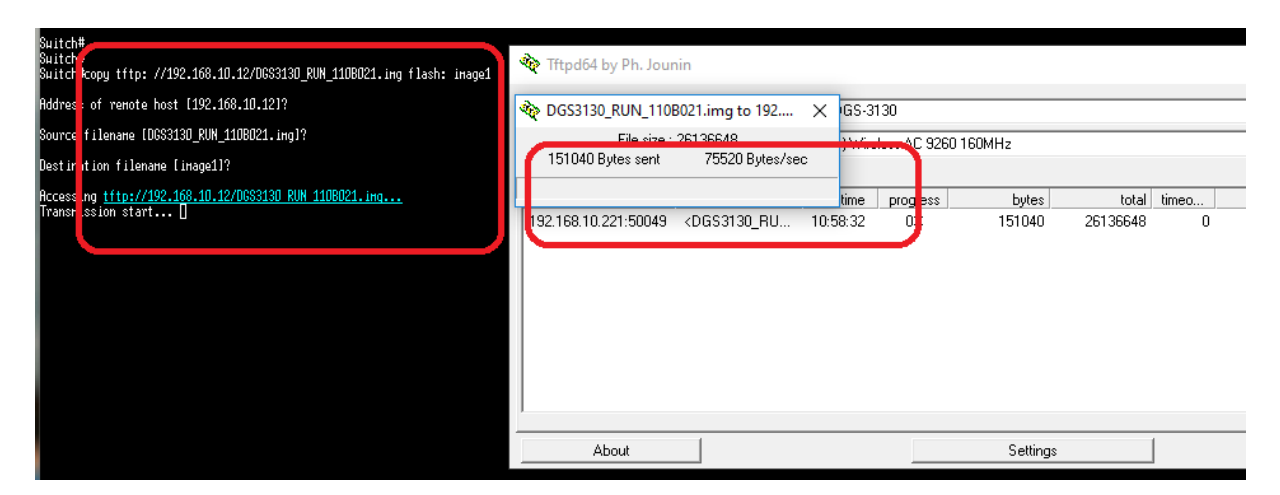

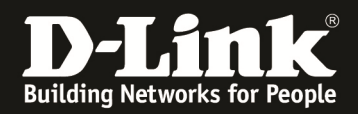

Wait until the file has been transferred completely and then distributes the new firmware to all switches within the stack

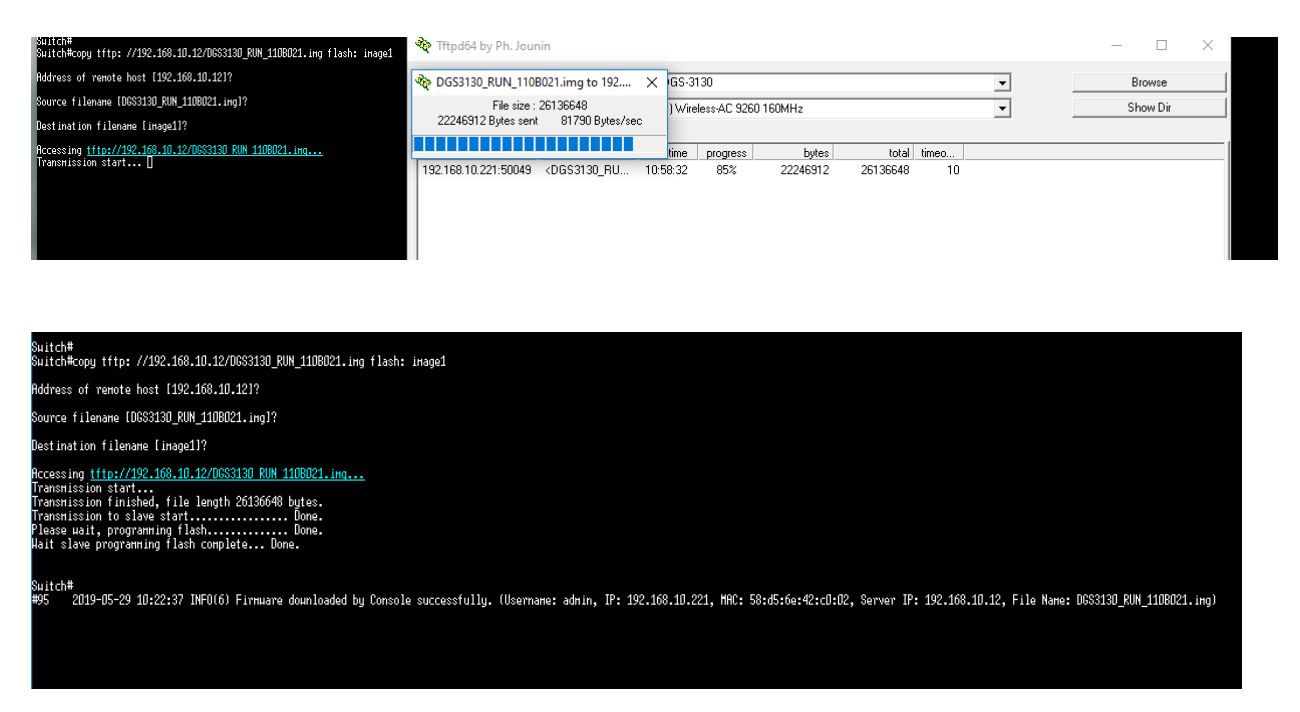

- 9. check the file system of the unit/units again to ensure that the new firmware file is existing on all units
  - a. dir unit1:/c:
  - b. dir unit2:/c:
  - c. repeat this command until you reached the last unit (f.e. dir unit5:/c: )

| Sµitch#<br>Sµitch#dir u                          | nit1:/c:                                                       |                                                     |                                              |                                                   |
|--------------------------------------------------|----------------------------------------------------------------|-----------------------------------------------------|----------------------------------------------|---------------------------------------------------|
| Directory of<br>1 dru<br>2 -ru<br>3 -ru<br>4 -ru | c:<br>0 Jan<br>829 Hay<br>26136648 Hay<br>26138485 Hay         | 01 1970<br>28 2019<br>29 2019<br>28 2019<br>28 2019 | 01:00:49<br>14:27:46<br>10:22:08<br>14:49:14 | crashlogs<br>config1<br>inage1<br>runtine1120.had |
| 94371840 byt                                     | es total (420                                                  | 194592 by                                           | tes free)                                    |                                                   |
| Sµitch#dir u                                     | nit2:/c:                                                       |                                                     |                                              |                                                   |
| Directory of<br>1 dru<br>2 -ru<br>3 -ru<br>4 -ru | /unit2:/c:<br>D Jan<br>26138485 May<br>687 May<br>26136648 May | 01 1970<br>27 2019<br>27 2019<br>29 2019            | 00:00:47<br>09:51:33<br>10:29:21<br>09:23:19 | crashlogs<br>RUN_110B020<br>config1<br>inage1     |
| 94371840 byt                                     | es total (420                                                  | 94592 by                                            | tes free)                                    |                                                   |
| Suitch#                                          |                                                                |                                                     |                                              |                                                   |

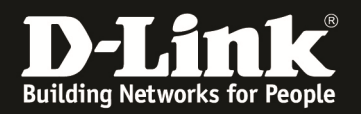

- 10. Activate the new firmware as boot-up firmware
  - a. change into "configure terminal" mode
  - b. boot image unit1:/c:/image1
  - c. boot image unit2:/c:/image1
  - d. repeat this for all the units within your stack
  - e. check boot file for all units again

| Suitch#                                    |
|--------------------------------------------|
| Sµitch#configure terminal                  |
| 0:+                                        |
| Suffencentig)#                             |
| Suitch(config)#                            |
| Switchlconfig)#                            |
| SwitchlcontigJ#boot image unit2:/c:/image1 |
| Copy in progress100%                       |
|                                            |
|                                            |
| Suitch(config)#boot інаде unit1:/c:/інаде1 |
| Copy in progress100%                       |
|                                            |
|                                            |
| Suitch(config)#shou boot                   |
|                                            |
| Unit 1                                     |
| Boot image: /c:/image1                     |
| Boot config: /c:/config1                   |
|                                            |
| Unit 2                                     |
| Boot image: /c:/image1                     |
| Boot config: /c:/config1                   |
|                                            |
|                                            |
| Suitch(confia)#                            |

- 11. Leave the configuration mode then save your configuration and reboot the device/stack
  - a. leave configuration mode with "exit"
  - b. save config with "copy running-config startup-config"
  - c. reboot stack with "reboot"

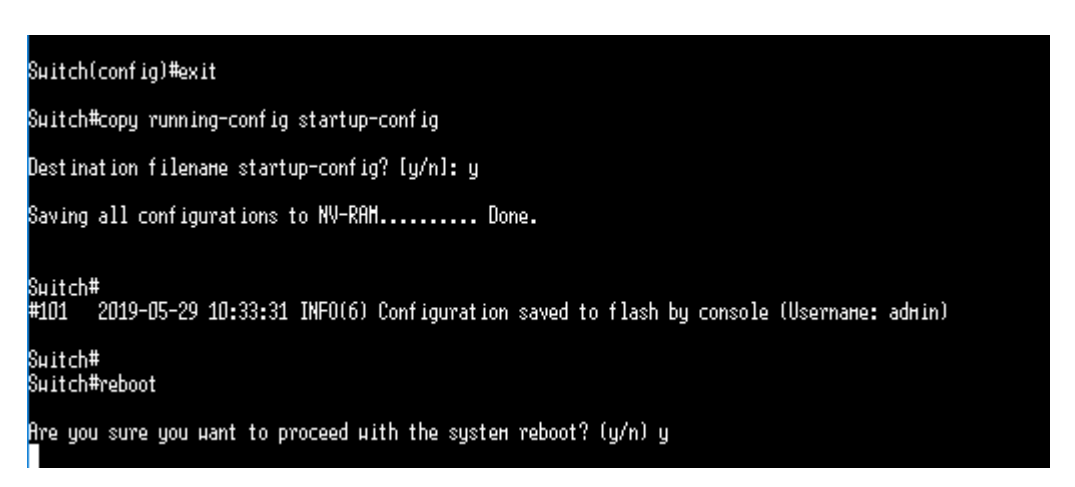

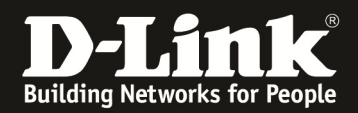

- 12. after reboot check the new firmware of the switch/stack
  - a. show versionb. show stack

| D: SHOW STACK                                                                                                    |                                            |                        |                                                    |                                                    |                                                                |                               |                                      |                                   |                                                    |                                                                |                                 |
|----------------------------------------------------------------------------------------------------|--------------------------------------------|------------------------|----------------------------------------------------|----------------------------------------------------|----------------------------------------------------------------|-------------------------------|--------------------------------------|-----------------------------------|----------------------------------------------------|----------------------------------------------------------------|---------------------------------|
| Switch#show version                                                                                                    |                                            |                        |                                                    |                                                    |                                                                |                               |                                      |                                   |                                                    |                                                                |                                 |
| Device MAC Address: 58:D5:6E:42:CO:00<br>System MAC Address: 58:D5:6E:42:CO:01                                                                                                    |                                            |                        |                                                    |                                                    |                                                                |                               |                                      |                                   |                                                    |                                                                |                                 |
| Unit                                                                                                    | Unit ID Module Name Versions               |                        |                                                    |                                                    |                                                                |                               |                                      |                                   |                                                    |                                                                |                                 |
| 1<br>2                                                                                                    |                                            | DGS-3130               | -30TS<br>-30TS                                     | H/H:A<br>Bootl<br>Runti<br>H/H:A<br>Bootl<br>Runti | 1<br>oader:1.00<br>ие:1.10.80<br>1<br>oader:1.00<br>ие:1.10.80 | .000<br>21<br>.009<br>21      | 5<br>5                               |                                   |                                                    |                                                                |                                 |
| Suit                                                                                                    | ch#sł                                      | юµ stack               |                                                    |                                                    |                                                                |                               |                                      |                                   |                                                    |                                                                |                                 |
| Stacking technology is Stacking Lite Ver 0.1<br>The number of box can be stacked is restricted by max box count and max stack cost.<br>Stacking Mode : Enabled<br>Max Stack Cost : 12<br>Max Box Count : 9<br>Current Stack Cost : 2<br>Current Box Count : 2<br>My Box ID : 1<br>Master Box ID : 1 |                                            |                        |                                                    |                                                    |                                                                |                               |                                      |                                   |                                                    |                                                                |                                 |
| Box<br>ID                                                                                                    | Hodu<br>Nane                               | ıle<br>2               | Priority                                           | , MAC                                              |                                                                | PR(<br>Vei                    | OH/Runtine<br>rsion                  | H/H<br>Ver.                       | Suit<br>Stat                                       | tch<br>tus                                                     | Stack<br>Cost                   |
| 123456789                                                                                                    | DGS-3<br>DGS-3<br><br><br><br><br><br><br> | 3130-30TS<br>3130-30TS | Unassign<br>Unassign<br>-<br>-<br>-<br>-<br>-<br>- | <br><br><br><br><br><br><br><br><br><br>           | E:42:CO:OO<br>E:42:BF:80                                       | 1.1<br>1.1<br>1.1<br><br><br> | DD.006/1.10.8021<br>DD.005/1.10.8021 | A1<br>A1<br>-<br>-<br>-<br>-<br>- | OK<br>OK<br>Not<br>Not<br>Not<br>Not<br>Not<br>Not | Present<br>Present<br>Present<br>Present<br>Present<br>Present | 1<br>1<br>-<br>-<br>-<br>-<br>- |
| Stac<br>Box<br>ID                                                                                                    | k Bar<br>Int                               | ndwidth:<br>terface    | Lini<br>Stat                                       | (<br>tus                                           | Link<br>Speed (Gb,                                             | /s)                           | Link Partner<br>Box ID               |                                   |                                                    |                                                                |                                 |
| 1<br>1<br>2<br>2                                                                                                    | 0/29<br>0/30<br>0/29<br>0/30               | )<br>]<br>]<br>]       | Lin<br>Lin<br>Lin<br>Lin                           | < Up<br>< Up<br>< Up<br>< Up<br>< Up               | 10<br>10<br>10<br>10                                           |                               | 2<br>2<br>1<br>1                     |                                   |                                                    |                                                                |                                 |
| Running-Config Synchronization to BK Haster:<br>Status : Synchronized<br>Time Since Last Sync. : O days O hrs О mins 4 secs                                                                                                    |                                            |                        |                                                    |                                                    |                                                                |                               |                                      |                                   |                                                    |                                                                |                                 |